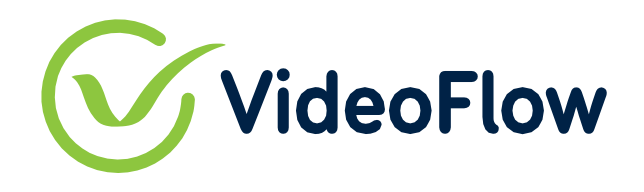

Broadcast With CONFIDENCE.

# **Technical Guide for Deployment**

# Installing DVP/DVG using on VMWare vSphere

# with Combo Installer ISO

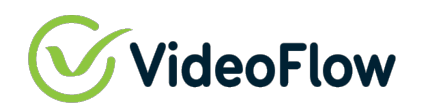

## 1 SCOPE AND PREREQUISITES

This document provides a guide to installing the VideoFlow software on VMware vSphere Virtual machines using vCenter. If using vSphere/ESXi instead of vCenter, some user adaptations to the provided instructions may be required.

This document assumes that the user has the required vCenter credentials.

The installation process will get the latest version of the DVP or DVG software from VideoFlow's repository, therefore the VM machine must have an the first network adapter connected and configured with access to a VLAN with a DHCP server to provide access to the internet during that time.

#### Prerequisites:

- ✓ All VM network ports in the machine must be connected to the network and have a DHCP server accessible on all of them.
- ✓ Internet Access
- ✓ Sufficient VM Host resources
- ✓ VideoFlow DVG/DCP Combo Installer ISO file downloaded

Recommended Configurations – Up to 80Mbps of Protected Steam Capacity

| Option                  | Selection            |
|-------------------------|----------------------|
| Processor               | 4 Core >3.0Ghz       |
| <b>Operating system</b> | CentOS 7.7 Minimum   |
| Memory                  | 4GB, Recommended 8GB |
| Hard drive              | SSD 32GB             |

Recommended Configurations – Up to 200Mbps of Protected Steam Capacity

| Option                  | Selection                      |
|-------------------------|--------------------------------|
| Processor               | 6 Core >3.0Ghz                 |
| <b>Operating system</b> | CentOS 7.7 Minimum             |
| Memory                  | 8GB, Recommended 16GB          |
| Hard drive              | SSD 32GB, Recommended 64GB SSD |

#### Recommended Configurations – Up to 500Mbps of Protected Steam Capacity

| Option                  | Selection                      |
|-------------------------|--------------------------------|
| Processor               | 8 Core >3.0Ghz                 |
| <b>Operating system</b> | CentOS 7.7 Minimum             |
| Memory                  | 8GB, Recommended 16GB          |
| Hard drive              | SSD 32GB, Recommended 64GB SSD |

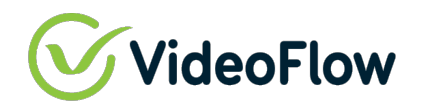

# 2 OBTAIN THE LATEST VIDEOFLOW COMBO INSTALLER

You can find an image file of the installation on our FTP server.

#### FTP Download (Permanent Repository)

User can open a Windows FTP application like FileZilla and download the ISO manually with the following parameters:

FTP Username: <u>image@video-flow.com</u> FTP Password: nhtfvf75ym9p84b

FTP server: <u>ftp.video-flow.com</u>

FTP & explicit FTPS port: 21

FIP & explicit FIPS port: 21

FTP name to download: VF-combo-CentOS-7-x86\_64-NetInstall-1804.iso

#### Browser Download (Temporary Link)

https://mswlab-my.sharepoint.com/:u:/p/mikewells/Ed1tQc8aH9RDIPWs1\_CjyqgBmhWufBKjAz-Hqw9jGPdzqw?e=fo3aIU

When download is complete, upload the VF-combo-CentOS-7-x86\_64-NetInstall-1804.iso to a vSphere Datastore

*Note: This install requires DHCP and Internet access for the initial installation.* 

VM Guest needs access to <a href="http://repo.videoflow1.com">http://repo.videoflow1.com</a>

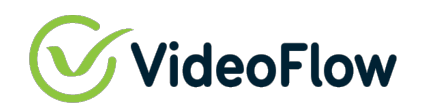

# **3** TARGET VM GUEST PREPARATION STEPS

#### Create a New Virtual Machine

| 1 Select a creation type<br>2 Select a name and folder                                                                                                    | Select a creation type<br>How would you like to create a virtual machine?                                                                                                    |                                                                                                    |                                                                                 |
|----------------------------------------------------------------------------------------------------|----------------------------------------------------------------------------------------------------|----------------------------------------------------------------------------------------------------|---------------------------------------------------------------------------------|
| <ul> <li>3 Select a compute resource</li> <li>4 Select storage</li> <li>5 Select compatibility</li> <li>6 Select a guest OS</li> <li>7 Customize hardware</li> <li>8 Ready to complete</li> </ul> | Create a new virtual machine<br>Deploy from template<br>Clone an existing virtual machine<br>Clone virtual machine to template<br>Clone template to template<br>Convert template to virtual machine | This option guides you through creating<br>will be able to customize processors, m<br>connections, and storage. You will need<br>system after creation. | g a new virtual machine. Yo<br>emory, network<br>I to install a guest operating |
|                                                                                                    |                                                                                                    |                                                                                                    |                                                                                 |

#### Select the Appropriate Folder

| New Virtual Machine                                                              |                                                                                                    |               |        | ×    |
|----------------------------------------------------------------------------------|----------------------------------------------------------------------------------------------------|---------------|--------|------|
| <ul> <li>1 Select a creation type</li> <li>2 Select a name and folder</li> </ul> | Select a name and folder<br>Specify a unique name and target                                                                                                    | t location    |        |      |
| 3 Select a compute resource<br>4 Select storage                                  | Virtual machine name:                                                                                                    | VideoFlow DVG |        |      |
| 5 Select compatibility<br>6 Select a guest OS                                    | Select a location for the virtual ma                                                                                                    | achine.       |        |      |
| 2 Customize hardware<br>8 Ready to complete                                      | <ul> <li>✓ ⑦</li> <li>◇ □ Clients</li> <li>&gt; □ Servers</li> <li>&gt; □ Temp Servers</li> <li>&gt; □ Virtual Appliances</li> <li>&gt; □ -Templates</li> </ul> |               |        |      |
|                                                                                  |                                                                                                    |               | CANCEL | BACK |

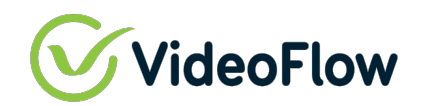

Select the Cluster or Host on which the Guest Will Reside

| 2 Select a name and folder Select the dest | nation compute resource for |                |  |      |
|--------------------------------------------|-----------------------------|----------------|--|------|
|                                            |                             | this operation |  |      |
| 3 Select a compute resource                |                             |                |  | <br> |
| 4 Select storage 🗸 🗈                       |                             |                |  |      |
| 5 Select compatibility                     |                             |                |  |      |
| 6 Select a guest OS                        |                             |                |  |      |
| 7 Customize hardware                       |                             |                |  |      |
| 8 Ready to complete                        |                             |                |  |      |
|                                            |                             |                |  |      |
|                                            |                             |                |  |      |
|                                            |                             |                |  |      |
|                                            |                             |                |  |      |
|                                            |                             |                |  |      |
|                                            |                             |                |  |      |
|                                            |                             |                |  |      |
|                                            |                             |                |  |      |
|                                            |                             |                |  |      |
|                                            |                             |                |  |      |
|                                            |                             |                |  |      |
|                                            |                             |                |  |      |
| Compatibility                              |                             |                |  |      |
| Compatib                                   | ity checks succeeded.       |                |  | <br> |
|                                            |                             |                |  |      |
|                                            |                             |                |  |      |
|                                            |                             |                |  | <br> |

#### Select the Datastore

| Select a creation type<br>2 Select a name and folder | Select storage<br>Select the storage for the configuration and disk files |                            |                                   |                   |                      |               |        |          |        |
|------------------------------------------------------|---------------------------------------------------------------------------|----------------------------|-----------------------------------|-------------------|----------------------|---------------|--------|----------|--------|
| 3 Select a compute resource                          | Encrypt this virtual machine (Requires Key Management Server)             |                            |                                   |                   |                      |               |        |          |        |
| 5 Select compatibility                               | VM St                                                                     | orage Policy               | Datastore Default 🗸 🗸 🗸 🗸         |                   |                      |               | )      |          |        |
| 5 Select a guest OS                                  | Disable Storage DRS for this virtual machine                              |                            |                                   |                   |                      |               |        |          |        |
| 7 Customize hardware<br>8 Ready to complete          |                                                                           | Name <b>T</b>              | Storage <b>T</b><br>Compatibility | Capacity <b>T</b> | Provisioned <b>T</b> | Free <b>T</b> | Туре   | T Cluste | r T    |
|                                                      | •                                                                         | 🗎 DS-SAS-10K-278           |                                   | 278.75 GB         | 332.83 GB            | 109.19 GB     | VMFS 6 |          |        |
|                                                      | 0                                                                         | DS-SAS-10K-836             |                                   | 836.5 GB          | 2.11 TB              | 126.65 GB     | VMFS 6 |          |        |
|                                                      | 0                                                                         | DS-SAS-15K-146             |                                   | 128.5 GB          | 157.75 GB            | 51.91 GB      | VMFS 6 |          |        |
|                                                      | 0                                                                         | 🗎 DS-SATA-7K-931           |                                   | 931.25 GB         | 34.37 GB             | 896.88 GB     | VMFS 6 |          |        |
|                                                      | $\circ$                                                                   | DS-SATA-SSD-2              |                                   | 238.25 GB         | 620.34 GB            | 145.03 GB     | VMFS 6 |          |        |
|                                                      |                                                                           |                            |                                   |                   |                      | _             |        |          | 5 iten |
|                                                      | Compa                                                                     | atibility                  |                                   |                   |                      |               |        |          |        |
|                                                      | ~ c                                                                       | compatibility checks succe | eded.                             |                   |                      |               |        |          |        |

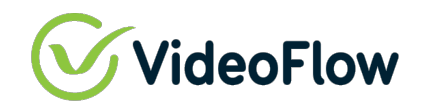

#### Select the Default Compatibility

| 1 Select a creation type<br>2 Select a name and folder                                                                                                    | Select compatibility<br>Select compatibility for this virtual machine depending on the hosts in your environment                                                                                                    |
|----------------------------------------------------------------------------------------------------|----------------------------------------------------------------------------------------------------|
| <ul> <li>3 Select a compute resource</li> <li>4 Select storage</li> <li>5 Select compatibility</li> <li>6 Select a guest OS</li> <li>7 Customize hardware</li> <li>8 Ready to complete</li> </ul> | The host or cluster supports more than one VMware virtual machine version. Select a compatibility for the virtual machine.<br>Compatible with: ESXI 6.7 and later v i<br>This virtual machine uses hardware version 14, which is compatible with ESXI 6.7 and later. Some virtual machine hardware features ar<br>unavailable with this option. |
|                                                                                                    | CANCEL BACK N                                                                                                    |

#### Select the Guest OS

### Guest OS Family: Linux Guest OS Version: CentOS 7 (64-bit)

| <ul> <li>1 Select a creation type</li> <li>2 Select a name and folder</li> </ul>                      | Select a guest OS<br>Choose the guest OS that will be installed on the virtual machine                                                   |  |  |  |  |  |  |
|----------------------------------------------------------------------------------------------------|----------------------------------------------------------------------------------------------------|--|--|--|--|--|--|
| <ul><li>3 Select a compute resource</li><li>4 Select storage</li></ul>                                | Identifying the guest operating system here allows the wizard to provide the appropriate defaults for the operating system installation. |  |  |  |  |  |  |
| <ul> <li>5 Select compatibility</li> <li>6 Select a guest OS</li> <li>7 Customics bardware</li> </ul> | Guest OS Family: Linux  Guest OS Version: CentOS 7 (64-bit)                                                                              |  |  |  |  |  |  |
| 8 Ready to complete                                                                                   |                                                                                                    |  |  |  |  |  |  |
|                                                                                                    |                                                                                                    |  |  |  |  |  |  |
|                                                                                                    |                                                                                                    |  |  |  |  |  |  |
|                                                                                                    |                                                                                                    |  |  |  |  |  |  |
|                                                                                                    |                                                                                                    |  |  |  |  |  |  |
|                                                                                                    |                                                                                                    |  |  |  |  |  |  |
|                                                                                                    |                                                                                                    |  |  |  |  |  |  |
|                                                                                                    |                                                                                                    |  |  |  |  |  |  |
|                                                                                                    |                                                                                                    |  |  |  |  |  |  |
|                                                                                                    | Compatibility: ESXi 6.7 and later (VM version 1                                                                                          |  |  |  |  |  |  |

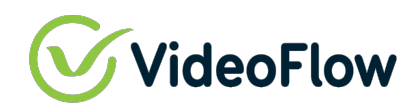

Customize Virtual Hardware Requirements per Application Requirement Guidelines

CPU: 4 – 8 cores as required

Memory: 4GB -16GB as required

Hard Disk: 16GB – 64GB as required (Thin or Thick Provisioned)

SCSI Controller: VMware Paravirtual

NICs: 6 VMXNet3

CD/DVD: Connect to VF-combo-CentOS-7-x86\_64-NetInstall-1804.iso

| New Virtual Machine                                                                                                    |                                                                                             |                                            | ×       |  |  |  |  |  |
|----------------------------------------------------------------------------------------------------|---------------------------------------------------------------------------------------------|--------------------------------------------|---------|--|--|--|--|--|
| <ul> <li>1 Select a creation type</li> <li>2 Select a name and folder</li> <li>3 Select a compute resource</li> <li>4 Select storage</li> <li>5 Select compatibility</li> </ul> | Customize hardware<br>Configure the virtual machine hardware<br>Virtual Hardware VM Options |                                            |         |  |  |  |  |  |
| <ul> <li>6 Select a guest OS</li> </ul>                                                                                                    | ADD NEW DEVICE ~                                                                            |                                            |         |  |  |  |  |  |
| 7 Customize hardware                                                                                                    | > CPU *                                                                                     | <u>4 v</u>                                 | ١       |  |  |  |  |  |
| 8 Ready to complete                                                                                                    | > Memory *                                                                                  | 8 v GB v                                   |         |  |  |  |  |  |
|                                                                                                    | > New Hard disk *                                                                           | 32 GB ~                                    |         |  |  |  |  |  |
|                                                                                                    | > New SCSI controller *                                                                     | VMware Paravirtual                         |         |  |  |  |  |  |
|                                                                                                    | > New Network *                                                                             | VM Network 🗸                               | Connect |  |  |  |  |  |
|                                                                                                    | > New Network *                                                                             | VM Network 🗸                               | Connect |  |  |  |  |  |
|                                                                                                    | > New Network *                                                                             | VM Network 🗸                               | Connect |  |  |  |  |  |
|                                                                                                    | > New Network *                                                                             | VM Network 🗸                               | Connect |  |  |  |  |  |
|                                                                                                    | > New Network *                                                                             | VM Network V                               | Connect |  |  |  |  |  |
|                                                                                                    | > New Network *                                                                             | VM Network V                               | Connect |  |  |  |  |  |
|                                                                                                    | > New CD/DVD Drive *                                                                        | Datastore ISO File v                       | Connect |  |  |  |  |  |
|                                                                                                    | > Video card *                                                                              | Specify custom settings $ \smallsetminus $ |         |  |  |  |  |  |
|                                                                                                    |                                                                                             | CANCEL                                     | BACK    |  |  |  |  |  |

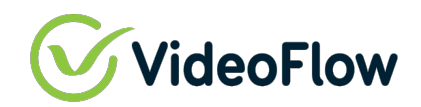

## 4 TARGET VM GUEST INSTALLATION STEPS

Using the cursor keys, select the "Test this Media and install CentOS 7" option and press 'Enter'

During the install, the installer will download required components, and this may take a while depending on available bandwidth.

CentOS 7

Install dug Install dup100 Install dug - serial console Install dup100 - serial console Test this media & install CentOS 7

Troubleshooting Press Tab for full configuration options on menu items.

>

Automatic boot in 53 seconds...

Once setup is complete the VM Guest will automatically power off

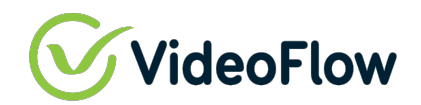

Once VM Guest is powered off, edit the VM Settings

Select VM Options | Boot Options | Force BIOS Setup and Check 'During the next boot, force entry into the BIOS setup screen' then click OK

| General Options               | VM Name: VideoFlow DVG                                                                  |
|-------------------------------|-----------------------------------------------------------------------------------------|
| VMware Remote Console Options | Lock the guest operating system when the last remote user disconnect                    |
| Encryption                    | Expand for encryption settings                                                          |
| Power management              | Expand for power management settings                                                    |
| VMware Tools                  | Expand for VMware Tools settings                                                        |
| <sup>7</sup> Boot Options     |                                                                                         |
| Firmware                      | BIOS (recommended) ~                                                                    |
| Boot Delay                    | When powering on or resetting, delay boot order by milliseconds                         |
| Force BIOS setup              | $\blacksquare$ During the next boot, force entry into the BIOS setup screen             |
| Failed Boot Recovery          | If the VM fails to find boot device, automatically retry after         10       seconds |
| Advanced                      | Expand for advanced settings                                                            |
| Fibre Channel NPIV            | Expand for Fibre Channel NPIV settings                                                  |

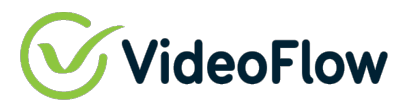

Power on the VM Guest

Guest will power up into the BIOS menu

Go to Boot Tab and move the Hard Drive below the CD-ROM Drive by following the instructions on the "Item Specific Help" menu on the right side of the page

|           |                                                      |                                                         | Phoe                                 | nixBIOS                                  | Setup                             | Utility            |                                                                                                    |
|-----------|------------------------------------------------------|---------------------------------------------------------|--------------------------------------|------------------------------------------|-----------------------------------|--------------------|----------------------------------------------------------------------------------------------------|
| Ma        | ain A                                                | dvanced                                                 | Secur                                | ity                                      | Boot                              | Exit               |                                                                                                    |
|           | Removab<br>CD-ROM                                    | le Devices<br>Drive                                     |                                      |                                          |                                   |                    | Item Specific Help                                                                                                    |
|           | +Hard Dr<br>Network<br>Network<br>Network<br>Network | ive<br>boot from<br>boot from<br>boot from<br>boot from | UMware<br>UMware<br>UMware<br>UMware | UMXNET3<br>UMXNET3<br>UMXNET3<br>UMXNET3 | }<br>} #2<br>} #3<br>} #4<br>} #5 |                    | Keys used to view or<br>configure devices:<br><enter> expands or<br/>collapses devices with<br/>a + or -<br/><ctrl+enter> expands<br/>all<br/>&lt;+&gt; and &lt;-&gt; moves the<br/>device up or down.<br/><n> May move removable<br/>device between Hard<br/>Disk or Removable Disk<br/><d> Remove a device<br/>that is not installed.</d></n></ctrl+enter></enter> |
| F1<br>Fee | Help<br>Frit                                         | 1↓ Select                                               | Item                                 | -/+<br>Enter                             | Change<br>Select                  | Values<br>▶ Sub-Ma | F9 Setup Defaults                                                                                                    |

# VideoFlow

Go to the Exit tab, select 'Exit Saving Changes', then Select 'Yes' and press 'Enter' to "Save configuration changes and exit now".

|                                                                             |                                        | PhoenixBI                                        | OS Setup l                    | ltility               |                                                                              |
|-----------------------------------------------------------------------------|----------------------------------------|--------------------------------------------------|-------------------------------|-----------------------|------------------------------------------------------------------------------|
| Main Adv                                                                    | anced                                  | Security                                         | Boot                          | Exit                  |                                                                              |
| Exit Saving<br>Exit Discard<br>Load Setup D<br>Discard Chan<br>Save Changes | Changes<br>ing Chang<br>efaults<br>ges | (es                                              |                               |                       | Item Specific Help<br>Exit System Setup and<br>save your changes to<br>CMOS. |
|                                                                             | Save c                                 | Setup (<br>configuration<br>[ <mark>Yes</mark> ] | Confirmati<br>n changes<br>[N | ion<br>and exi<br>lo] | t now?                                                                       |
|                                                                             |                                        |                                                  |                               |                       |                                                                              |
|                                                                             | S                                      | Space Selec                                      | t I                           | Inter A               | ccept                                                                        |

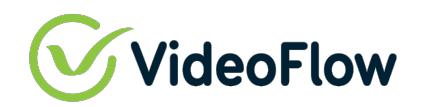

After the Guest reboots, using the curser keys, select 'Install DVG'

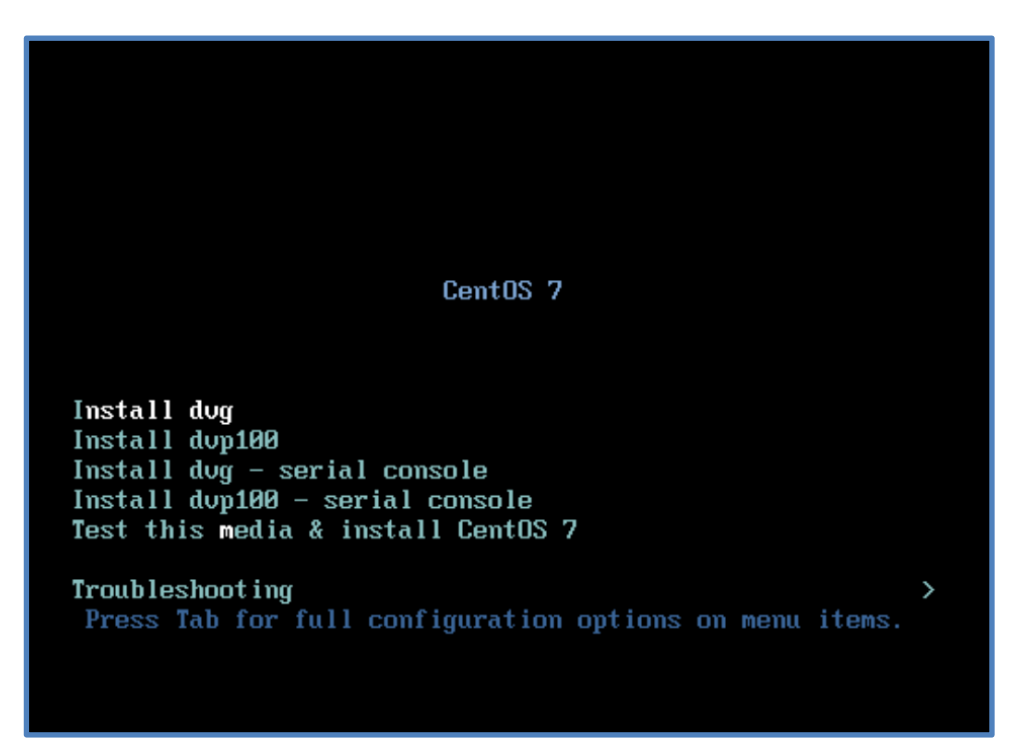

Note: This takes several minutes like the OS install and will power down the VM Guest once the install is complete.

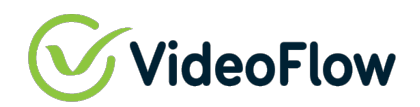

|                     |                           | ADD NEW DEVIC |
|---------------------|---------------------------|---------------|
| > CPU               | 4 ~                       | (             |
| > Memory            | 8 ~                       | GB V          |
| > Hard disk 1       | 32 GB ~                   |               |
| > SCSI controller 0 | VMware Paravirtual        |               |
| > Network adapter 1 | VM Network 🗸              | Connect       |
| > Network adapter 2 | VM Network 🗸              | Connect       |
| > Network adapter 3 | VM Network 🗸              | Connect       |
| > Network adapter 4 | VM Network 🗸              | Connect       |
| > Network adapter 5 | VM Network 🗸              | Connect       |
| > Network adapter 6 | VM Network 🗸              | Connect       |
| > CD/DVD drive 1 *  | Client Device 🗸           | Connect       |
| > Video card        | Specify custom settings 🗸 |               |
| VMCI device         |                           |               |
|                     | ALICI                     |               |

Once VM Guest is powered off, change the CD/DVD drive to Client Device

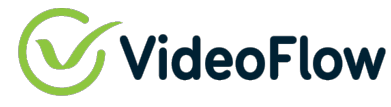

Then Edit the VM Settings Again

Select VM Options | Boot Options | Force BIOS Setup and Check 'During the next boot, force entry into the BIOS setup screen' then click OK

| Edit Settings   VideoFlow DVG |                                                                                         | × |
|-------------------------------|-----------------------------------------------------------------------------------------|---|
| Virtual Hardware VM Options   |                                                                                         |   |
|                               |                                                                                         |   |
| > General Options             | VM Name: VideoFlow DVG                                                                  |   |
| VMware Remote Console Options | Lock the guest operating system when the last remote user disconnect                    | s |
| > Encryption                  | Expand for encryption settings                                                          |   |
| > Power management            | Expand for power management settings                                                    |   |
| > VMware Tools                | Expand for VMware Tools settings                                                        |   |
| ✓ Boot Options                |                                                                                         |   |
| Firmware                      | BIOS (recommended) ~                                                                    |   |
| Boot Delay                    | When powering on or resetting, delay boot order by          0       milliseconds        |   |
| Force BIOS setup              | During the next boot, force entry into the BIOS setup screen                            |   |
| Failed Boot Recovery          | If the VM fails to find boot device, automatically retry after         10       seconds |   |
| > Advanced                    | Expand for advanced settings                                                            |   |
| > Fibre Channel NPIV          | Expand for Fibre Channel NPIV settings                                                  |   |
|                               | CANCEL                                                                                  |   |

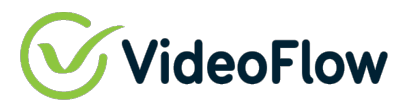

Power on the VM Guest

Guest will power up into the BIOS menu

Go to Boot Tab and move the CD-ROM back below the Hard Drive by following the instructions on the "Item Specific Help" menu on the right side of the page

|     |                                                     |                                           | Phoer                      | nixBIOS                       | Setup                | Utility                |                                                                                                    |
|-----|-----------------------------------------------------|-------------------------------------------|----------------------------|-------------------------------|----------------------|------------------------|----------------------------------------------------------------------------------------------------|
| Ma  | uin A                                               | dvanced                                   | Securi                     | ity                           | Boot                 | Exit                   |                                                                                                    |
|     | Removab<br>CD-ROM<br>+Hard Dr<br>Network<br>Network | le Devices<br>Drive<br>ive<br>boot from   | VMware<br>VMware           | UMXNET3                       | BOOL                 | LXIL                   | Item Specific Help<br>Keys used to view or<br>configure devices:<br><enter> expands or</enter>                                                                                                    |
|     | Network<br>Network<br>Network                       | : boot from<br>: boot from<br>: boot from | UMware<br>UMware<br>UMware | UMXNET3<br>UMXNET3<br>UMXNET3 | } #3<br>} #4<br>} #5 |                        | collapses devices with<br>a + or -<br><ctrl+enter> expands<br/>all<br/>&lt;+&gt; and &lt;-&gt; moves the<br/>device up or down.<br/><n> May move removable<br/>device between Hard<br/>Disk or Removable Disk<br/><d> Remove a device<br/>that is not installed.</d></n></ctrl+enter> |
| F1  | Heln                                                | tl Select                                 | Itom                       | -/+                           | Change               | عميرا دال              | F9 Setun Defaulte                                                                                                    |
| Fer | Fxit                                                | ↔ Select                                  | Menu                       | Fnter                         | Select               | : varaes<br>: ⊾ Sub-Me | FIA Save and Frit                                                                                                    |

# VideoFlow

Go to the Exit tab, select 'Exit Saving Changes', then Select 'Yes' and press 'Enter' to "Save configuration changes and exit now".

|                                                                             | Phoe                                     | nixBIOS Setu                                     | ıp Utility                    |                                                                              |
|-----------------------------------------------------------------------------|------------------------------------------|--------------------------------------------------|-------------------------------|------------------------------------------------------------------------------|
| Main Adv                                                                    | anced Secur                              | ity Boot                                         | Exit                          |                                                                              |
| Exit Saving<br>Exit Discard<br>Load Setup D<br>Discard Chan<br>Save Changes | Changes<br>ing Changes<br>efaults<br>ges |                                                  |                               | Item Specific Help<br>Exit System Setup and<br>save your changes to<br>CMOS. |
|                                                                             | Save configu<br>[]                       | etup Confirm<br>ration chanç<br>S <mark>I</mark> | nation<br>jes and exi<br>[No] | t now?                                                                       |
|                                                                             |                                          |                                                  |                               |                                                                              |
|                                                                             | Space                                    | Select                                           | Enter A                       | ccept                                                                        |

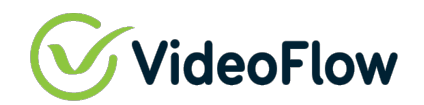

Power on the VM Guest

The unit will start with factory defaults such that the Management port is configured to 192.168.100.209/24 or 10.0.200 depending on the installer build configuration.

Login into the Linux shell using the VMWare Guest Console as follows: user: root password: videoflow

And modify the management IP using the 'ifconfig' command or 'ip link' command.

For example: If the management port is on eth5 and you wish to set the IP to 192.168.100.158/24 then Issue the command:

ifconfig eth5 192.168.100.158/24.

Note: the screen might be showing the VideoFlow logo with the configured IP address, try to type the command anyway.

To stop the VideoFlow logo being promoted – issue the command: 'pkill -9 test.sh' and press 'enter'

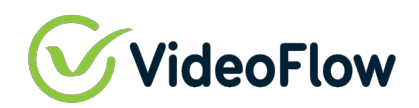

Once you can access the Web GUI of the unit, be sure to reset the Management IP to the desired IP address, subnet, and gateway using the application control dialogs so that the Management IP settings survive through reboot:

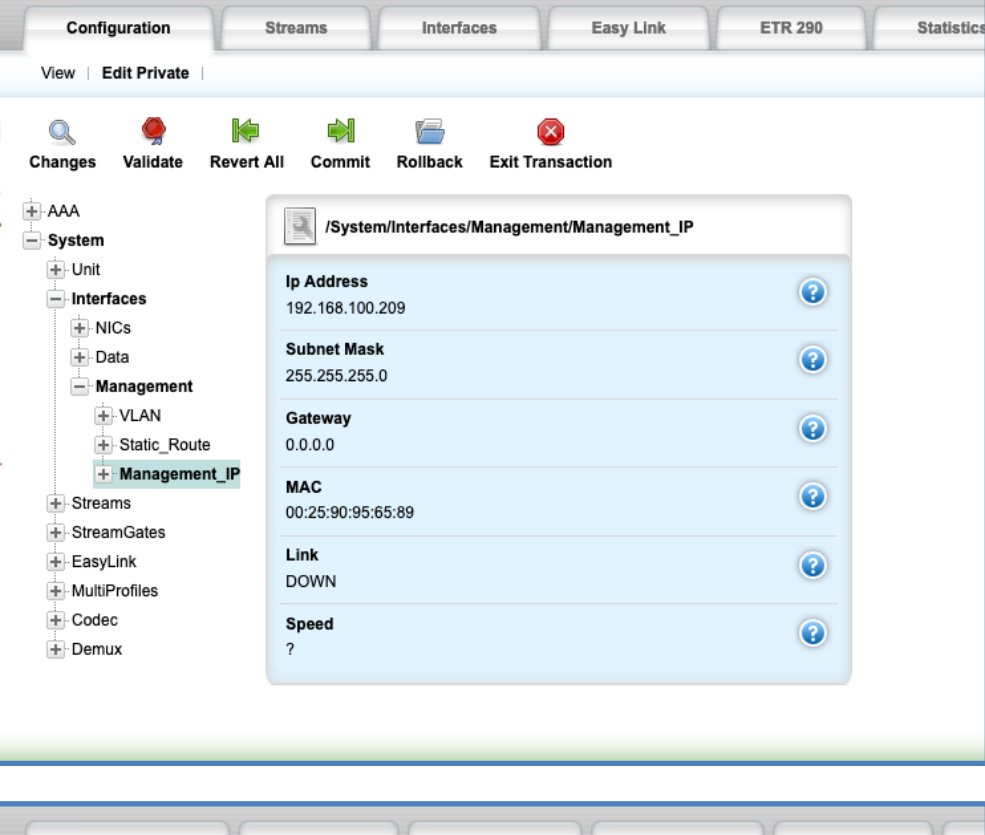

| Configuration                                                    | Streams                  | Interfaces              | Easy Link                | ETR 290        |
|------------------------------------------------------------------|--------------------------|-------------------------|--------------------------|----------------|
| View   Edit Private                                              |                          |                         |                          |                |
| 🔍 🎐 候<br>Changes Validate Revert                                 | All Commit               | Rollback Exit Tra       | Insaction                |                |
| - System                                                         | 🥏 /System                | n/Interfaces/Managem    | ent/Management_IP/Se     | et-IF          |
| <ul> <li>➡ Unit</li> <li>➡ Interfaces</li> <li>➡ NICs</li> </ul> | lp Address *             |                         |                          | •              |
| Data     Management                                              | Subnet Mask              | .255.0                  |                          | •              |
| Static_Route     Management_IP     Set-IF                        | Gateway                  |                         |                          | 0              |
| StreamS                                                          | Set Mar                  | nagement IP             |                          |                |
| MultiProfiles     Codec     Demux                                | Specify appro<br>action. | priate parameters and I | hit the "Perform" button | to trigger the |
| _                                                                |                          |                         |                          | Perform        |
|                                                                  |                          |                         |                          |                |

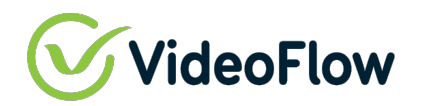

### 5 LICENSE SETUP

The license will be send in a Zip file that contain 2 major files

- 1. Key file
- 2. License file

To enable the license on the machine please follow the instructions below

- 1. Extract the Zip files
- 2. Log-in to your DVG using your credentials
- 3. Go to "License" on the top of the screen

|          |                                                                              | • 🔇   | 🕑 dvg    |
|----------|------------------------------------------------------------------------------|-------|----------|
|          | Configuration Streams Interfaces Easy Link ETR 290 Statistics Alarms License | Tools | Logout 😣 |
|          | License update>>   Dongle   License server                                   |       |          |
|          | License file   Floating key file                                             |       |          |
|          |                                                                              |       |          |
| Ø.       |                                                                              |       |          |
| 4        |                                                                              |       |          |
| R        |                                                                              |       |          |
| <b>B</b> |                                                                              |       |          |
| 4        |                                                                              |       |          |

#### 4. Click on License file

|                  |                                                        |                       |            |           |         |            |        |         | 8     |          |
|------------------|--------------------------------------------------------|-----------------------|------------|-----------|---------|------------|--------|---------|-------|----------|
|                  | Configuration                                          | Streams               | Interfaces | Easy Link | ETR 290 | Statistics | Alarms | License | Tools | Logout 🔕 |
|                  | License update>>   Do                                  | ongle   License serve | r          |           |         |            |        |         |       |          |
|                  | License file   Floating                                | key file              |            |           |         |            |        |         |       |          |
|                  | Select license file: Choose File No file chosen Upload |                       |            |           |         |            |        |         |       |          |
| Ø.ş              |                                                        |                       |            |           |         |            |        |         |       |          |
| d <mark>ę</mark> |                                                        |                       |            |           |         |            |        |         |       |          |
| æ                |                                                        |                       |            |           |         |            |        |         |       |          |

- 5. Click on "Choose File" and navigate to your extracted license folder
- 6. Choose file "Data.lic" and click Upload
- 7. A message will pop up and let you know your license file has been successfully uploaded.
- 8. Confirm to activate the license if prompted.

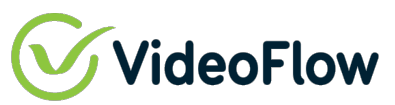

9. Click on "Floating key file"

|    | Configuration                                                | Streams               | Interfaces | Easy Link | ETR 290 | Statistics | Alarms | License | Tools | Logout 🔕 |
|----|--------------------------------------------------------------|-----------------------|------------|-----------|---------|------------|--------|---------|-------|----------|
|    | License update>> De                                          | ongle   License serve | r          |           |         |            |        |         |       |          |
|    | License file   Floating key file                             |                       |            |           |         |            |        |         |       |          |
|    | Select floating key file : Choose File No file chosen Upload |                       |            |           |         |            |        |         |       |          |
| Ø4 |                                                              |                       |            |           |         |            |        |         |       |          |
| 4  |                                                              |                       |            |           |         |            |        |         |       |          |

- 10. Click on "Choose File" and navigate to your extract license folder
- 11. Choose file "XXXXX.key" file and Click Upload.
- 12. A message will pop up and let you know your license file has been successfully uploaded
- 13. Confirm to activate the key file if prompted.

Note: Make Sure To Upload The Correct License File And Key File To The Correct Machine And Avoid Using Any Floating License On More Than One Machine

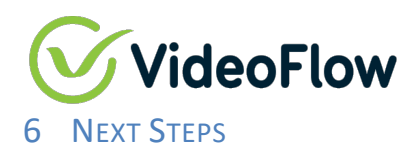

VideoFlow VM is now ready for configuration via the regular Quick Start Guide and Operational Manuals.

If VideoFlow support is assisting you in your configuration and commissioning, please notify your support engineer that the VM is ready to go and provide remote access methodology and credentials to the VideoFlow support engineer to complete configuration.